## Eduroam on a Windows device

Note: you must be connected to a data or wireless network to do these steps

- 1. If you have an existing NCAD "eduroam" profile installed please remove it first by going to Start>Settings>Network & Internet. select WiFi, choose Manage known networks, click on eduroam and choose Forget
- 2. Open a web browser and go to <u>cat.eduroam.org</u> and click "Click here to download your eduroam installer"

| ← → C △ <sup>a</sup> cat.eduroam.org H Apps                                                                                                    |                               |                             | ± 0 ±                                                                                                    |
|----------------------------------------------------------------------------------------------------|-------------------------------|-----------------------------|----------------------------------------------------------------------------------------------------|
|                                                                                                    | Start page                    | About Language H            | Help Manage Terr                                                                                                    |
| eduroam® installation made easy:<br><b>MS Windows</b><br>10, 8, 7, Vista<br>Custom built for your organisation<br>Digitally signed by the organisation that coordinates ad | troame CEANT Association      |                             | Anter<br>Anter Anter Anter Anter<br>Anter Anter Anter<br>Anter Anter Anter<br>Anter Anter<br>Anter Anter<br>Anter Anter<br>Anter Anter<br>Anter Anter<br>Anter Anter<br>Anter Anter<br>Anter<br>Anter Anter<br>Anter<br>A |
|                                                                                                    | Welcome to eduroam C          | AT                          |                                                                                                    |
| Connec                                                                                                    | t your device to e            | eduroam®                    |                                                                                                    |
| eduroam® provides access to thous                                                                                                    | ands of WI-Fi hotspots around | d the world, free of charge | e. <u>Learn more</u>                                                                                                    |
| Click here                                                                                                    | to download your eduroan      | n® installer                | $\sum$                                                                                                    |

3. Select Ireland and search for National College of Art and Design. Click on the National College of Art and Design once found

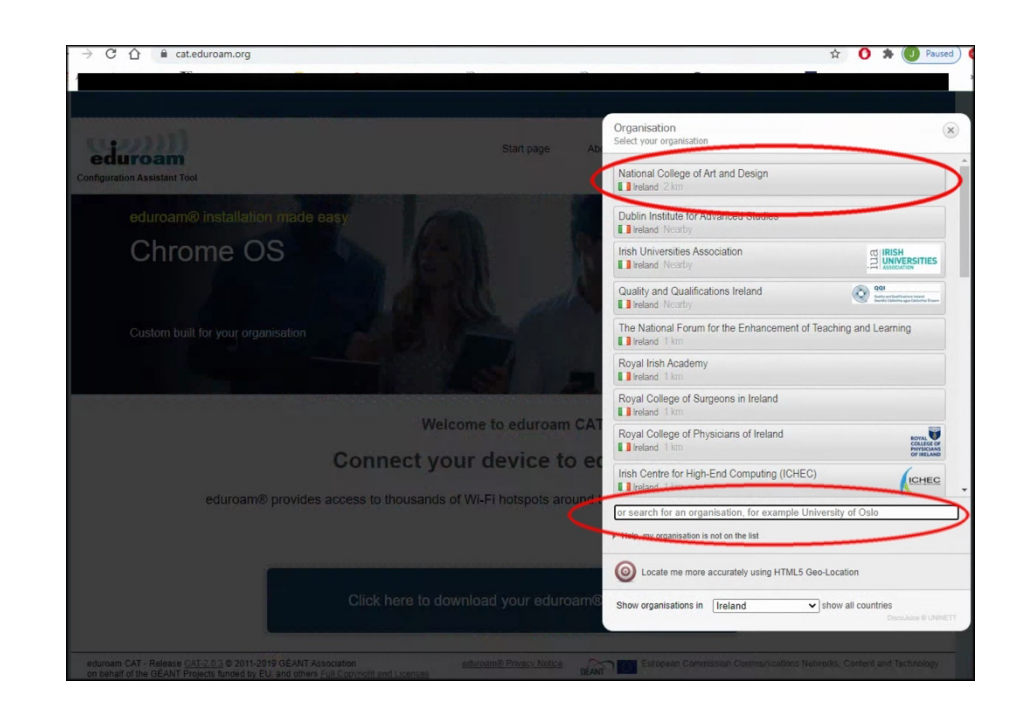

4. Click the installer file for your version of Windows. Installer will download automatically into you downloads folder.

|                               |                                    | ilege of                             | Artan           |           | Jign         |                |
|-------------------------------|------------------------------------|--------------------------------------|-----------------|-----------|--------------|----------------|
| If you enc<br>WWW: <u>htt</u> | ounter problem<br>ps://www.ncad.ie | s, then you can<br>/staff/it-support | obtain direct a | ssistance | from your or | ganisation at: |
| email: itsu                   | pport@ncad.ie                      |                                      |                 |           |              |                |
| tel: +353 (                   | 0)1 6364382                        |                                      |                 |           |              |                |
|                               | Download y                         | our installe                         | er for MS V     | Vindow    | s 8 and n    | ewer           |
|                               | edu                                | roam                                 |                 | i         |              |                |

5. Double click the file in the Downloads folder on your device to launch the installer

|                                              |             | ×          | +      |         |          |                   |                                            |   |      |
|----------------------------------------------|-------------|------------|--------|---------|----------|-------------------|--------------------------------------------|---|------|
| 🕀 New ~                                      |             | Ō          |        |         | Ŵ        | ∱↓ Sort ~         | $\equiv$ View $^{\scriptscriptstyle \vee}$ |   |      |
| $\leftarrow \rightarrow \checkmark \uparrow$ | ¥ > Dov     | vnloads    |        |         |          |                   |                                            |   |      |
| Home                                         | Na<br>V Too | ame<br>day |        | 2       |          |                   |                                            | C | Date |
|                                              | <b>\$</b>   | eduroam    | -W10-N | CoAaD-N | CAD_staf | f_and_students.ex | e                                          | 1 | 13/0 |

6. Click Next

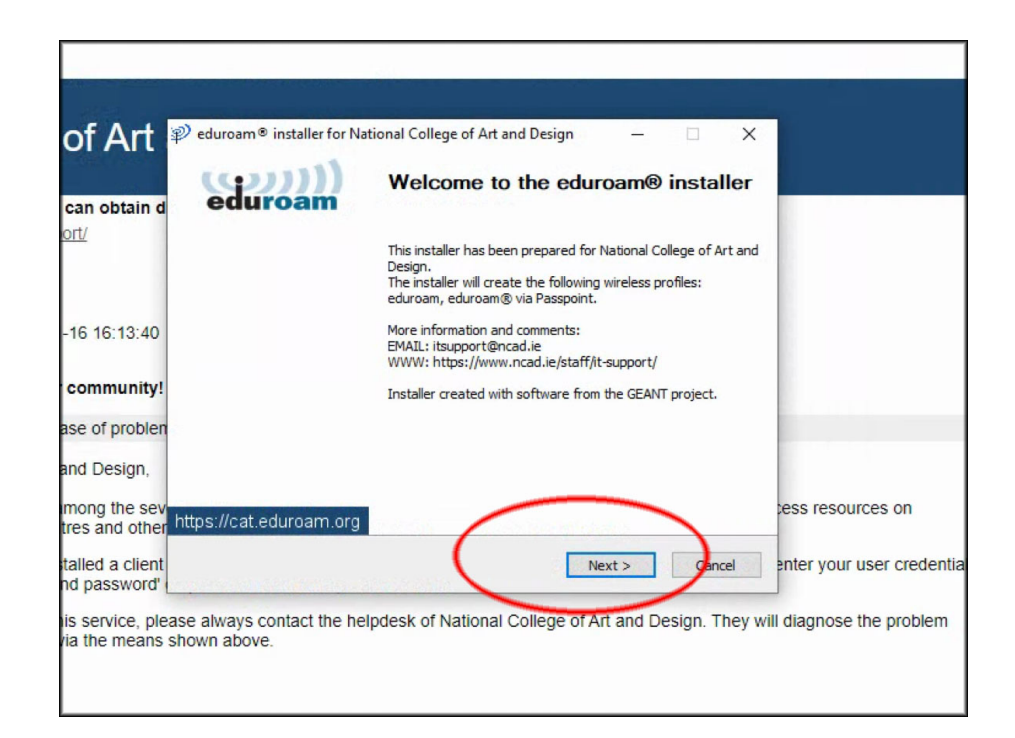

7. Click OK on next screen

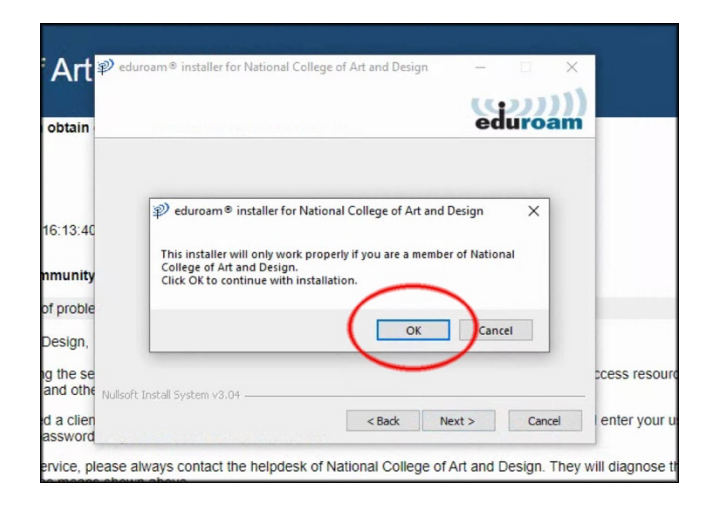

8. Click "No" when asked do you want to enable access on wired interfaces?

| eduroam® installer for National College of Art and D ×<br>Do you want to enable access on wired interfaces?<br>Yes No | eduroa     | m® installer for National College of Art and Design | -     |     | ×  |
|----------------------------------------------------------------------------------------------------|------------|-----------------------------------------------------|-------|-----|----|
| eduroam® installer for National College of Art and D ×<br>Do you want to enable access on wired interfaces?<br>Yes No |            |                                                     | ed    | uro | am |
| eduroam® installer for National College of Art and D ×<br>Do you want to enable access on wired interfaces?<br>Yes No |            |                                                     |       |     |    |
| Do you want to enable access on wired interfaces?                                                                     |            | P eduroam® installer for National College of Art a  | ind D | ×   |    |
| Yes No                                                                                                    |            | Do you want to enable access on wired interfaces?   |       |     |    |
|                                                                                                    |            | Yes                                                 | No    |     |    |
|                                                                                                    |            | -                                                   |       |     |    |
| illsoft Install System v3.0                                                                                           | Ilsoft Ins | tall System v3.0                                    |       | _   |    |

- 9. A) Enter your NCAD wifi username i.e. lastnameinitialoffirst-wifi@ncad.ie and
  - B) Enter your NCAD wifi password
  - C) Enter your password a second time
  - D) Click Install

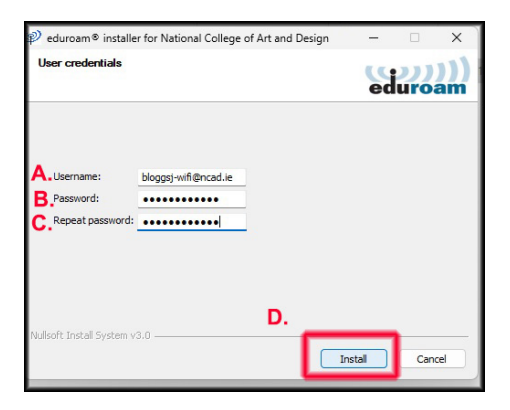

10) Click Finish

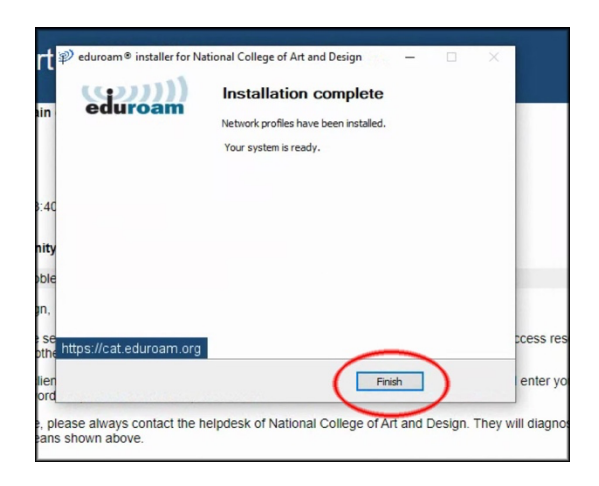

11) When on campus or in an area that offers Eduroam please go to your WiFi networks, select eudroam, tick the box "Connect automatically" and click Connect

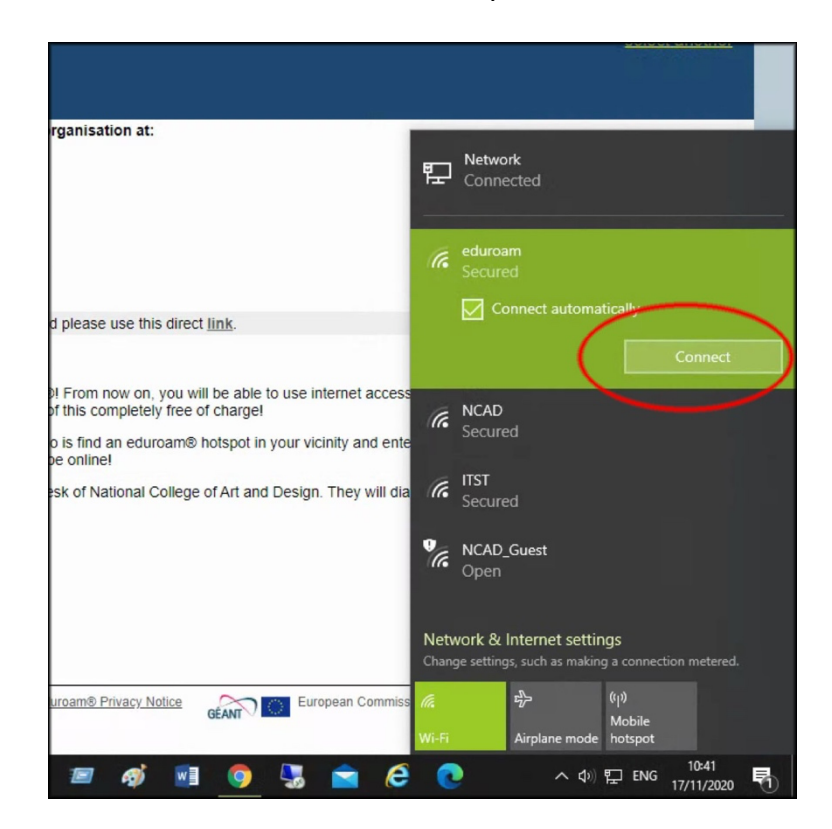

12) Ensure you wireless network eduroam says Connected, secured

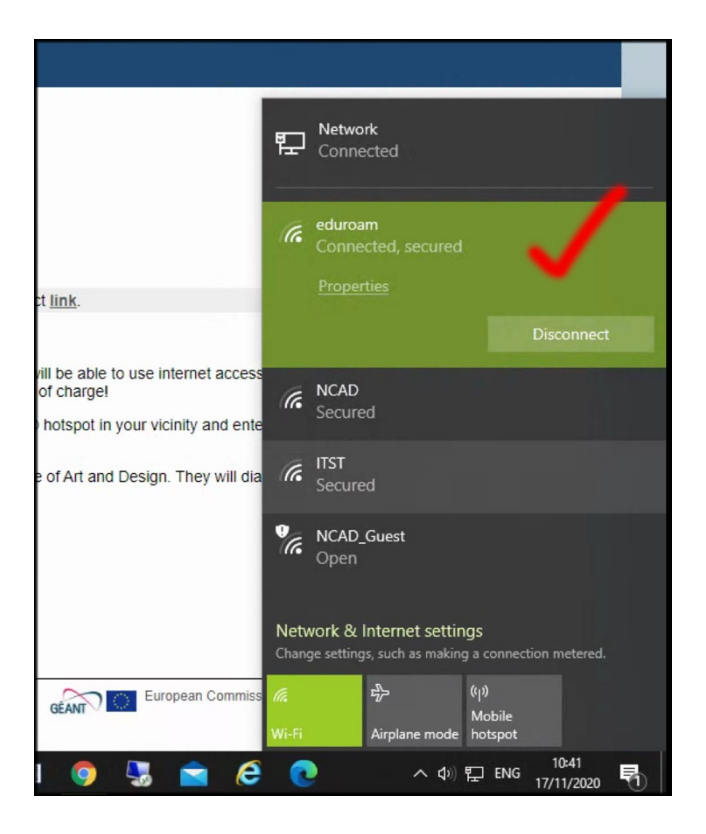